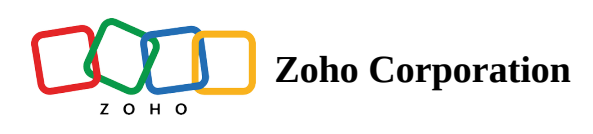

# **Check-in/out and Proof of Delivery**

# **RouteIQ Check-in/out**

Log your arrival and departure information with check-in/out like time and date, location, etc. and capture proof of delivery.

(i) This feature is available in the Professional Edition.

## Check-in

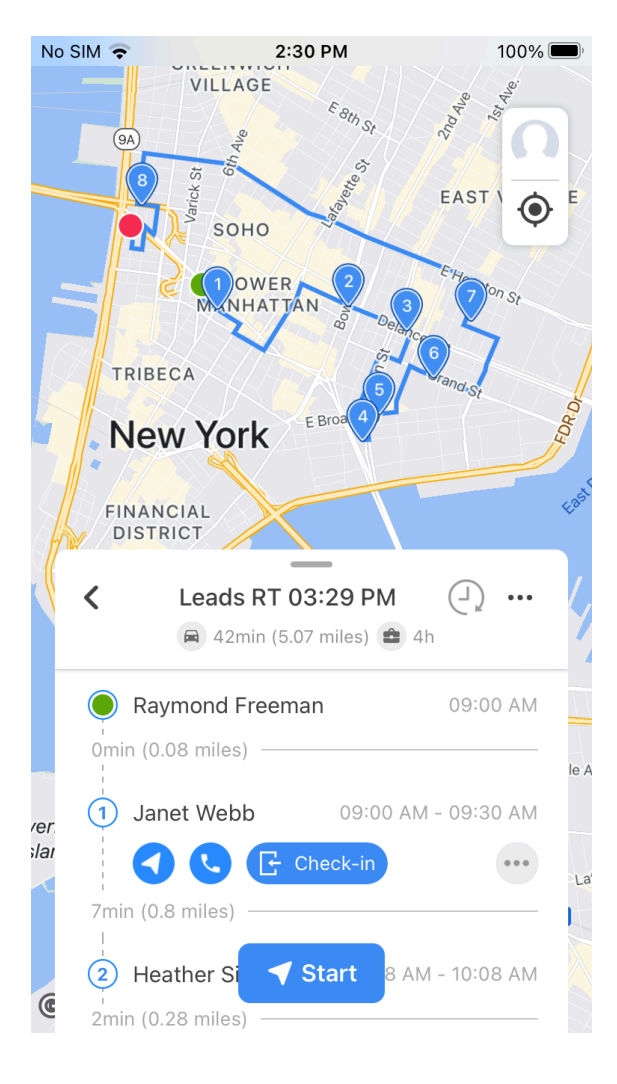

1. In the route you're navigating, tap the check-in icon to check-in at the stop.

For a Meeting record, RouteIQ will automatically check-in with Zoho CRM as well. For a non-Meeting record, RouteIQ will create a new meeting and check-in.

#### **Check-out**

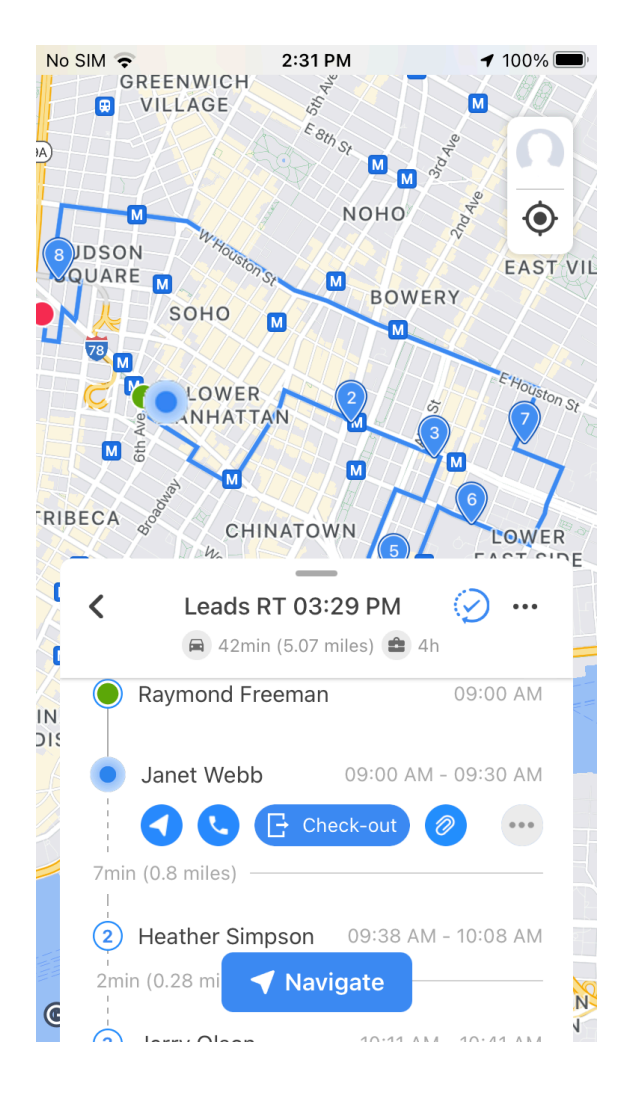

- 1. Tap the check-out icon to check-out at the stop.
- As you check-in and check-out from the stops's location. <u>Route's Progress</u> and <u>Visits</u> will be tracked by RouteIQ based on that.

Once the route is completed, the distance traveled and time spent is calculated by RouteIQ. Learn more.

Check-in/out can be restricted by the admin to make sure all check-in/out are performed only at the stop's location with <u>Restricted Check-in/out</u>.
Check-in/out can be automated so that you don't forget to check-in/out with <u>Automated Check-in/out</u>.

### **Proof of Delivery**

You can add attachments such as documents, images, videos, etc and use them as visit or delivery proof. The attachments are stored under the stop's meeting record in Zoho CRM.

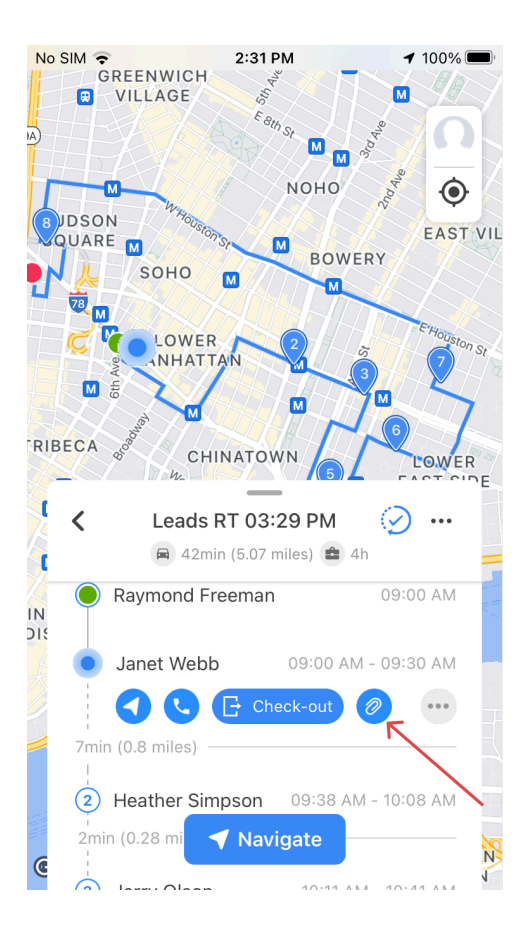

| ■ RoutelQ III 奈                         | 9:41 AM 🛛 🕈 🕑                                                      | 100% 드 |
|-----------------------------------------|--------------------------------------------------------------------|--------|
| < meetings                              |                                                                    | 0      |
| RoutelQ Check-In a<br>Apr 2023          | Scan Documents                                                     | G      |
| Today 5:17 PM to 6:<br>Checked-in Today | Attach from Files                                                  |        |
|                                         | Attach from Zoho Docs                                              |        |
| Follow Up with Edwa<br>Meeting          | Attach from WorkDrive                                              | æ      |
|                                         | Select from<br>Photo Library                                       | ß      |
| Notes                                   | Take a photo or video                                              | (Ô)    |
| Attachments                             |                                                                    | +      |
| Invitees                                |                                                                    | +      |
|                                         |                                                                    |        |
|                                         |                                                                    |        |
|                                         |                                                                    |        |
|                                         |                                                                    |        |
|                                         |                                                                    |        |
|                                         | -<br>-<br>-<br>-<br>-<br>-<br>-<br>-<br>-<br>-<br>-<br>-<br>-<br>- | 0 0    |